## **CAMPUS SHORTGUIDE GESAMTNOTE IN VERANSTALTUNGEN AUFLÖSEN**

WS 14/15 🔽 🚺

**INFORMATION** 

Sitzungsende in 59:46

## Schritt 1

Melden Sie sich als Hauptbenutzer bei Campus an.

1. Wählen Sie das Semester aus, in dem die Veranstaltung stattfind für die Sie Gesamtnote berechnen möchten.

## Schritt 2

- 1. Suchen Sie den Leistungsnachweis "Ges note" der studierend Person, der aufgelös werden soll. Geben S dazu bei "Suche nach Matrikelnummer" di Matrikelnummer der studierenden Person ein und klicken Sie a "Anwenden".
- 2. Klicken Sie in der Sp "Löschen" des Leistungsnachweises au das Icon.

| mester aus, in dem die                                                                                                    | Vorlocu                                                                                       | ingevorzajobnie         |                           | 555110                  | <u></u>                                 |                  |         |                |  |
|----------------------------------------------------------------------------------------------------|-----------------------------------------------------------------------------------------------|-------------------------|---------------------------|-------------------------|-----------------------------------------|------------------|---------|----------------|--|
| Veranstaltung stattfindet,<br>für die Sie Gesamtnoten                                                                                                    | <ul> <li>Vortesungsverzeichnis</li> <li>Einrichtungen</li> <li>Veranstaltungsräume</li> </ul> |                         |                           | 999117                  | Vorlesung B                             |                  | •       |                |  |
| berechnen möchten.                                                                                                    | <ul> <li>Suchen</li> </ul>                                                                    |                         |                           |                         |                                         |                  |         |                |  |
| 2. Klicken Sie in der Zeile<br>der Veranstaltung auf das                                                                                                    | STUDIUM / LEHRE                                                                               |                         |                           |                         |                                         |                  |         |                |  |
| Icon in der Spalte "Prüfun-<br>gen/Leistungen"                                                                                                    | <ul> <li>Prüfung</li> <li>Veranst</li> </ul>                                                  | <u>gen</u><br>taltungen |                           |                         |                                         |                  |         |                |  |
|                                                                                                    | ► <u>Module</u>                                                                               |                         |                           |                         |                                         |                  |         |                |  |
| Schritt 2                                                                                                    |                                                                                               |                         |                           |                         |                                         |                  |         |                |  |
| Scrollen Sie in der Über-                                                                                                    | LEISTUNGSNACHWEISE                                                                            |                         |                           |                         |                                         |                  |         |                |  |
| sicht der Prüfungen und                                                                                                    | Prüfung:                                                                                      |                         |                           | alle                    |                                         |                  |         |                |  |
| "Leistungsnachweise".                                                                                                    | Prüfungsperiode:                                                                              |                         |                           | alle                    |                                         |                  |         |                |  |
| <ol> <li>Suchen Sie den Leis-<br/>tungsnachweis "Gesamt-<br/>note" der studierenden<br/>Person, der aufgelöst</li> </ol>                                                       | Prüfungsdatum                                                                                 |                         |                           | alle                    |                                         |                  |         |                |  |
|                                                                                                    | Prüfungssemester                                                                              |                         |                           | alle                    |                                         |                  |         |                |  |
| werden soll. Geben Sie                                                                                                    | Status:                                                                                       |                         |                           | alle                    |                                         |                  |         |                |  |
| dazu bei "Suche nach<br>Matrikelnummer" die                                                                                                    | Suche nach Matrikelnummer:                                                                    |                         |                           | 108055102022 Anwenden 1 |                                         |                  |         |                |  |
| Matrikelnummer der<br>studierenden Person<br>ein und klicken Sie auf<br>"Anwenden".<br>2. Klicken Sie in der Spalte<br>"Löschen" des Leis-<br>tungsnachweises auf<br>das Icon. | Ändern                                                                                        | Löschen                 | Veröffentlic              | hen <u>Veransta</u>     | ltung Prüfung                           | Nachname         | Vorname | Matrikelnummer |  |
|                                                                                                    | Nicht<br>möglich                                                                              | Nicht möglich           | Bereits<br>veröffentlicht | Vorlesung               | A Gesamtno<br>04,00 CP,<br>14/15        | ote, Studi<br>WS | Bernd   | 108055102023   |  |
|                                                                                                    | Nicht<br>möglich                                                                              | ×                       | Bereits<br>veröffentlicht | Vorlesung               | A Gesamtno<br>04,00 CP,<br>14/15        | ote, Studi<br>WS | Lena    | 108055102022   |  |
|                                                                                                    | Nicht<br>möglich                                                                              | Nicht möglich           | Bereits<br>veröffentlicht | Vorlesung               | A <u>Gesamtro</u><br>04,00 CP,<br>14/15 | ote, Studi<br>WS | Maike   | 108055102024   |  |
|                                                                                                    |                                                                                               | ·                       |                           |                         |                                         |                  |         | ·              |  |
| Schritt 3                                                                                                    | Anmeldung                                                                                     | g: Dozent               |                           |                         |                                         |                  |         |                |  |
| Campus fragt Sie, ob die<br>Gesamtnote wirklich auf-<br>gelöst werden soll                                                                                                    | Wollen Sie wirklich den Leistungsnachweis Vorlesung A für MatrNr. 108055102022 auflösen?      |                         |                           |                         |                                         |                  |         |                |  |
| Klicken Sie auf den Button                                                                                                    |                                                                                               |                         |                           |                         |                                         |                  |         |                |  |
| "Gesamunote autosen .                                                                                                    | Zurück zur                                                                                    | r Übersicht der I       | eistungenachw             | oico                    |                                         |                  |         |                |  |

Anmeldung: Dozent

<u>Titel</u>

Vorlesung A

LV-Nr.

999116

## RUB

Prüfungen /

Leistungen

2

Anmeldeverfahren

| Am Ziel<br>Campus teilt Ihnen mit, ob<br>die Auflösung der Gesamt-<br>note erfolgreich durchge-<br>führt werden konnte. | Anmeldung: Dozent                                                                                                    |  |  |  |  |
|----------------------------------------------------------------------------------------------------|----------------------------------------------------------------------------------------------------|--|--|--|--|
|                                                                                                    | Die Gesamtnote wurde erfolgreich aufgelöst.                                                                                                    |  |  |  |  |
|                                                                                                    | Zurück zur Übersicht der Leistungsnachweise                                                                                                    |  |  |  |  |
|                                                                                                    |                                                                                                    |  |  |  |  |
| Für weitere Informationen un<br>für Bedienstete unter → www                                                             | d Anleitungen zu Campus beachten Sie bitte unsere Benutzerhilfen, die Ihnen auf unseren Hilfeseiten<br>v.rub.de/ecampus/campus zur Verfügung stehen. |  |  |  |  |
| Ihr eCampus-Team                                                                                                    |                                                                                                    |  |  |  |  |

Erarbeitet vom eCampus-Team Stand: 30.11.2015